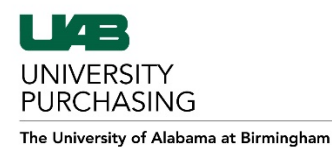

## 1. From the iProcurement shop page, select Non-Catalog Request

a. **Item Description must be entered as follows** (All text in **purple** will need to be updated to reflect the machine you have selected and the terms/dates, all other verbiage **must** remain the same)

"Canon ImageRUNNER IRC5535 and all accessories. Total Term=60 months 11/01/2019-10/31/2024 Commitment=9,000 B/W=0.0487 CLR=0.0420 Omnia pricing which is fixed for term and includes toner. Year 1: 11/01/2019 – 10/31/2020"

Note: Commitment is calculated on a quarterly basis, so for this example, IRc5535 has a commitment of 3,000 B/W 3,000\*12=36,000 36,000/4=9,000.

- b. Category: Copier.Lease
- c. Quantity: 12
- d. Unit of Measure: Months
- e. Unit Price: Monthly Cost as indicated on the CPC Program sheet
- f. Supplier Name: Canon Financial Services
- g. Supplier Site: A-CHICAGO

## 2. Select Add to Cart

| Requisitions                   |                            |                                                         |                        |
|--------------------------------|----------------------------|---------------------------------------------------------|------------------------|
| Shopping Lists   Non-Catalog R | equest                     |                                                         |                        |
| atalog Request                 |                            |                                                         |                        |
| cates required field           |                            |                                                         | Clear All Add to Cart  |
| Item Type                      | Goods billed by quantity   |                                                         | New Supplier           |
| A * Item Description           | Canon ImageRUNNER IRC5535  | F Supplier Name                                         | Canon Financial Ser' 🔍 |
|                                | Term=60 months 11/01/2019- | G Site                                                  | A-CHICAGO 🔄 🔍          |
| B * Category                   | Copier.Lease               | Contact Name                                            |                        |
| C * Quantity                   | 12                         | Phone                                                   |                        |
| D * Unit of Measure            | Months 🚽 🔍                 | Supplier Item                                           |                        |
| E * Unit Price                 | 146.1                      |                                                         |                        |
| * Currency                     | USD V                      |                                                         |                        |
|                                |                            |                                                         | Clear All Add to Cart  |
| /acy Statement                 |                            | Shop Requisitions Shopping Cart Home Logout Preferences | Help 2                 |

- 3. Now you will need to add an additional line for each year
  - a. Item Description: Year 2: mm/dd/yyyy mm/dd/yyyy
  - b. Category: Copier.Lease
  - c. Quantity: 12
  - d. Unit of Measure: Months
  - e. Unit Price: 0
  - f. Supplier Name: Canon Financial Services
  - g. Supplier Site: A-CHICAGO
- 4. Click Add to Cart
- 5. After you have added Year 5, then you will click View Cart and Checkout

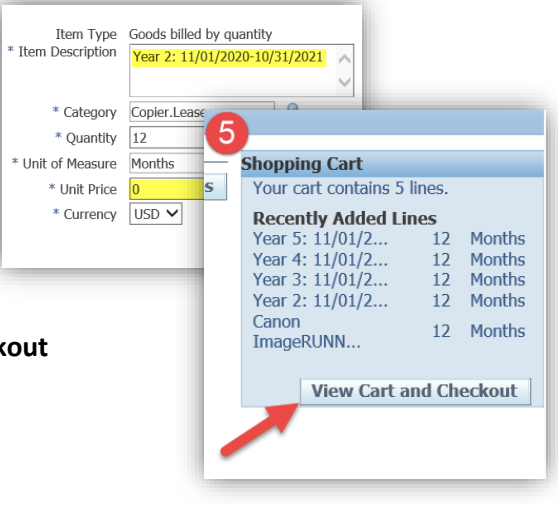

6. Your cart should be formatted as pictured below, if it is not, then please correct it before proceeding

| Sho | pping Cart                                                                                                    |                 |           |             |           |                 |                             |                  |                             |                |
|-----|----------------------------------------------------------------------------------------------------|-----------------|-----------|-------------|-----------|-----------------|-----------------------------|------------------|-----------------------------|----------------|
|     |                                                                                                    |                 |           |             |           |                 |                             |                  | <u>S</u> ave Ch             | eckout         |
| Lin | e Item Description                                                                                                    | Special<br>Info | Unit      | Quantity    | Price     | Amount<br>(USD) | Supplier                    | Supplier<br>Site | Contract/Quote<br>#         | Delete         |
| 1   | Canon ImageRUNNER IRC5535 and all accessories. Total Term=60 months 11/01/2019-10/31/2024 Commitment=9,000<br>B/W=0.03110 CLR=0.0420 Omnia pricing which is fixed for term and includes toner.: Year 1: 11/01/2019-10/31/2020 |                 | Months    | 12          | 146.1 USD | 1753.20         | CANON FINANCIAL<br>SERVICES | A-CHICAGO        |                             | 1              |
| 2   | Year 2: 11/01/2020-10/31/2021                                                                                                    |                 | Months    | 12          | 0 USD     | 0.00            | CANON FINANCIAL<br>SERVICES | A-CHICAGO        |                             | Î              |
| 3   | Year 3: 11/01/2021-10/31/2022                                                                                                    |                 | Months    | 12          | 0 USD     | 0.00            | Canon Financial<br>Services | A-CHICAGO        |                             | 1              |
| 4   | Year 4: 11/01/2022-10/31/2023                                                                                                    |                 | Months    | 12          | 0 USD     | 0.00            | Canon Financial<br>Services | A-CHICAGO        |                             | 1              |
| 5   | Year 5: 11/01/2023-10/31/2024                                                                                                    |                 | Months    | 12          | 0 USD     | 0.00            | CANON FINANCIAL<br>SERVICES | A-CHICAGO        |                             | 1              |
|     | Total 1753.20                                                                                                    |                 |           |             |           |                 |                             |                  |                             |                |
| Ret | im to Shopping                                                                                                    |                 |           |             |           |                 |                             |                  | <u>S</u> ave Ch             | eckout         |
| F   | Shop Requisitions Shopping Cart<br>rivacy Statement                                                                                                    | Home Log        | out Prefe | rences Help |           |                 |                             | Copyriç          | ht (c) 2006, Oracle. All ri | ghts reserved. |

- 7. If correct, then select **Checkout**
- 8. On the Checkout: Requisition Information page you will need to enter the following
  - a. Order method: Print
  - b. Deliver To: The best POC for this order.
  - c. Building Room: ENTER THE PHYSICAL ADDRESS WHERE THE MACHINE WILL BE INSTALLED. Including the Building code & Room #
  - d. Requester's Phone #: ENTER THE FULL PHONE NUMBER
  - e. Requester's Email
  - f. Department Name

|                               |                                                   | _ |
|-------------------------------|---------------------------------------------------|---|
| * Requisition Description     | Canon ImageRUNNER IRC5535 and all accessories. To | J |
| * Order Method                | Print 🔄 🔍                                         |   |
|                               | Print                                             |   |
| * Deliver To                  | William Never - Purchasing                        |   |
| * Building Room               | 801 5th Ave S 801FIN 200G                         |   |
| * Requester's Phone #         | 205-934-4515                                      |   |
| * Requester's Email           | williman.never@uab.edu                            |   |
| * Department Name             | University Purchasing ×                           |   |
| Expiration Date               |                                                   |   |
| * Do scanned documents exist? | N 🔄 🔍                                             |   |
|                               | No                                                |   |

- 9. Billing
  - a. Enter the billing information as you would for any other requisition.
    - Note: The object code/expenditure type should be coded to 8609994 PRINT COPY SERVICES
- **10.** Once complete. Select **Next** until you've reached the **Checkout: Attachments and Notes** page
  - a. Click Add Attachment
  - b. From the Category drop-down, Select To Supplier
  - c. Select **Text** and then copy and paste the message below into the provided text box
    - "Notwithstanding any provision of this purchase order to the contrary, the use of this purchase order shall be for the Customer's administrative convenience only, and any terms and conditions in this purchase order which conflict with or vary from the terms contained in Contract FI-R-0251-18, dated 10/1/2018, between Canon Solutions America, Inc. and the County of DuPage and UC 210136, shall be deemed null and void."

| ry Information                   | on                                                                                                    |             |   |
|----------------------------------|----------------------------------------------------------------------------------------------------|-------------|---|
|                                  |                                                                                                    |             |   |
| Tit                              | le                                                                                                    |             |   |
| Descriptio                       | n                                                                                                    | ~           |   |
|                                  |                                                                                                    | $\sim$      |   |
|                                  |                                                                                                    |             |   |
| Catego                           | ry To Supplier                                                                                                    |             |   |
|                                  |                                                                                                    |             |   |
| s restricted.                    | Please use Optidoc for uploading support docum                                                                                                    | ents. ***** | ĸ |
|                                  |                                                                                                    |             |   |
|                                  |                                                                                                    |             |   |
| ype 🔿 File                       |                                                                                                    | Browse      |   |
| ype O File<br>O URL              |                                                                                                    | Browse      |   |
| ype () File<br>() URL<br>() Text | Not withstanding any provision of this purchase                                                                                                    | Browse      |   |
| ype O File<br>O URL<br>O Text    | Not withstanding any provision of this purchase order to the                                                                                                    | Browse      |   |
| Type O File<br>O URL<br>Text     | Not withstanding any provision of this purchase<br>order to the<br>contrary, the use of this purchase order shall be for                                                                        | Browse      |   |
| Type ○ File<br>○ URL<br>● Text   | Not withstanding any provision of this purchase<br>order to the<br>contrary, the use of this purchase order shall be for<br>the Customer's administrative convenience only, and                 | Browse      |   |
| ype ○ File<br>○ URL<br>● Text    | Not withstanding any provision of this purchase<br>order to the<br>contrary, the use of this purchase order shall be for<br>the<br>Customer's administrative convenience only, and<br>any terms | Browse      |   |

- d. Click Apply
- **11.** Click **Next** and review the requisition. If everything is correct, then click **Submit** to submit your requisition for approval.